### スマートフォン(LINE)によるワクチン接種の予約方法

新型コロナウイルスワクチン接種は「完全予約制」です。 魚津市民が集団接種会場(旧魚津市総合体育館)で接種する場合はスマートフォン(LINE) で予約することができます。

**まず「魚津市」の公式アカウントを友達追加(登録)**してください。

なお、ここで掲載する画面はあくまでもイメージであり、スマートフォンの機種等により、 異なる場合もありますのでご了承ください。

★「魚津市」友達追加登録

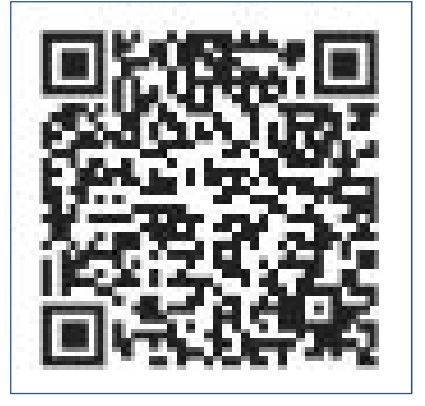

IDで検索

「ID検索」にて「@uozucity」を検索し、「友達追加」 ボタンをタップしてください。

(2) 二次元コードを読み取り

スマートフォンで上の二次元コードを読み取り、「友達追加」 してください。

## 予約の開始

#### LINEの<mark>魚津市公式アカウント</mark>を開き、 新型コロナワクチン予約(集団接種)をタップしてください。

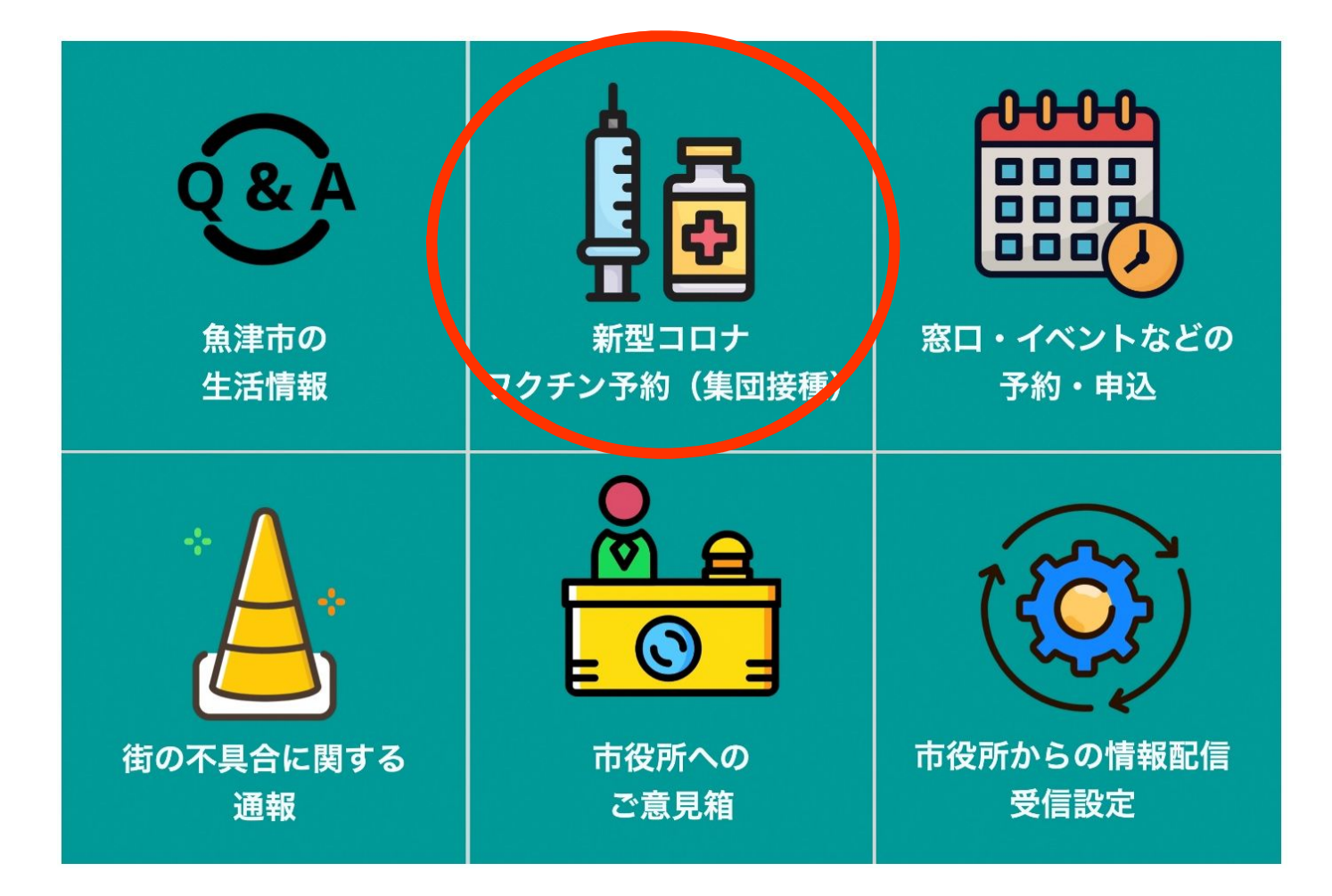

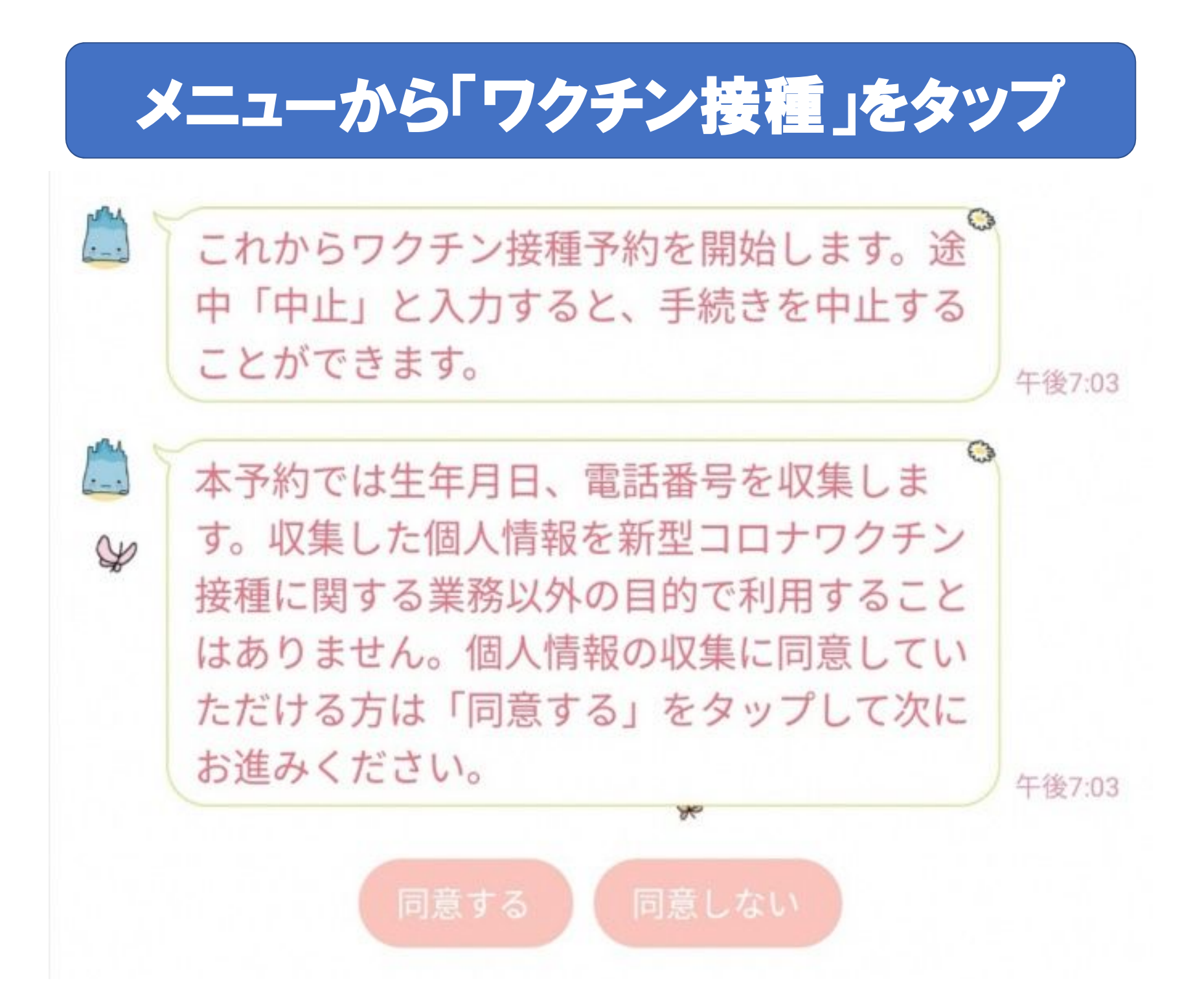

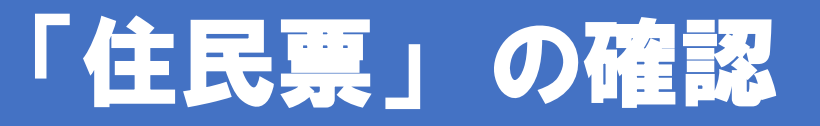

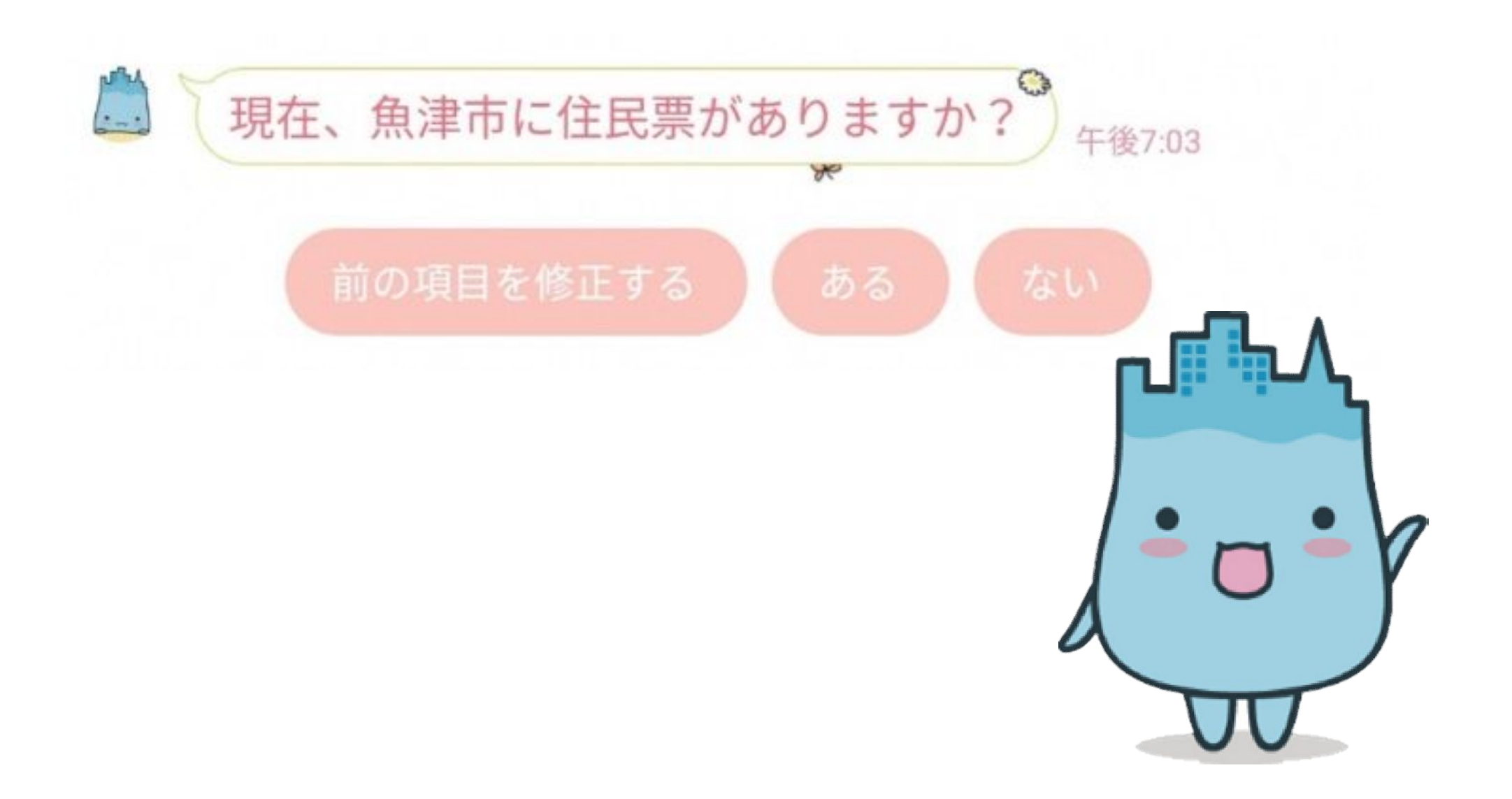

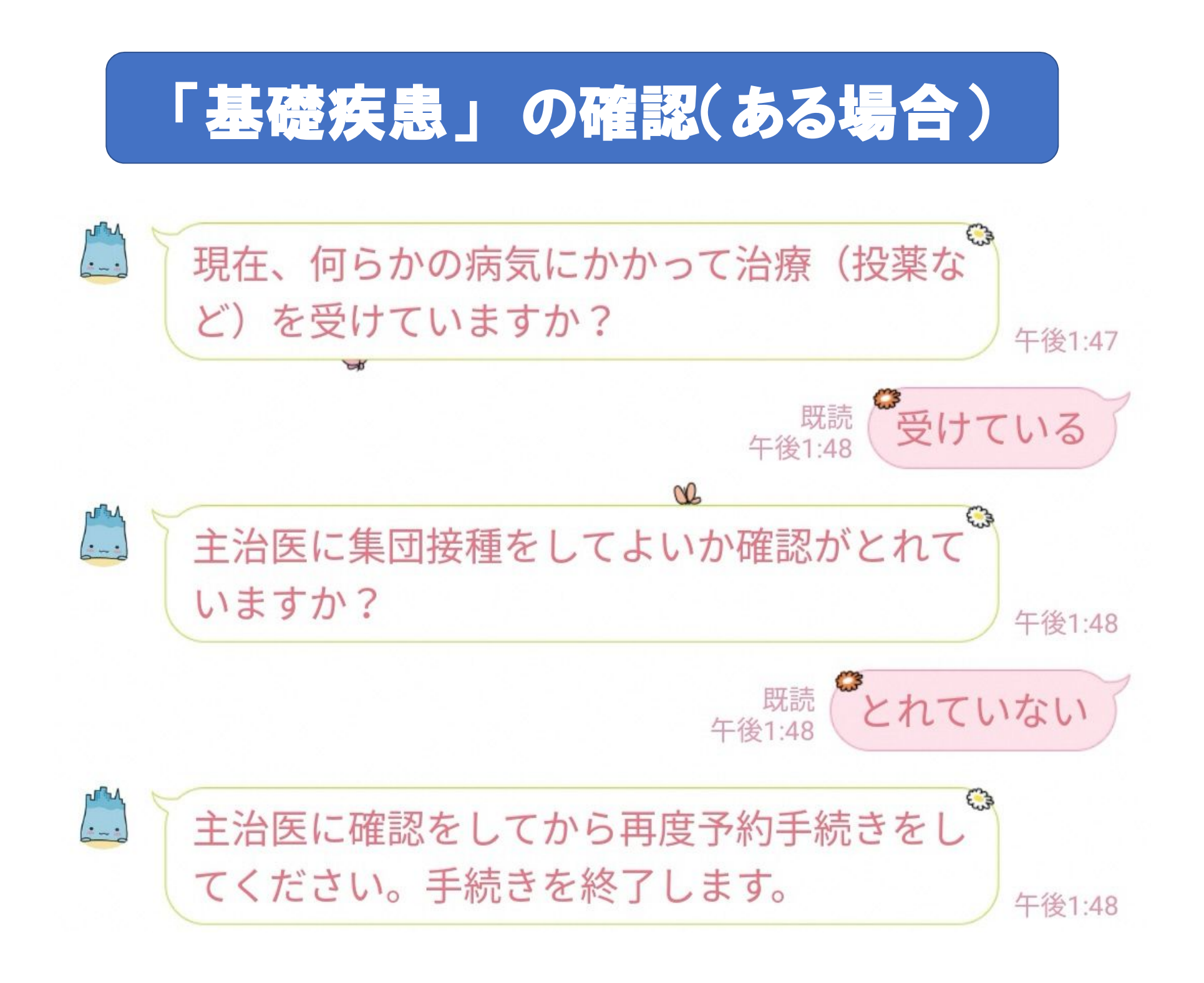

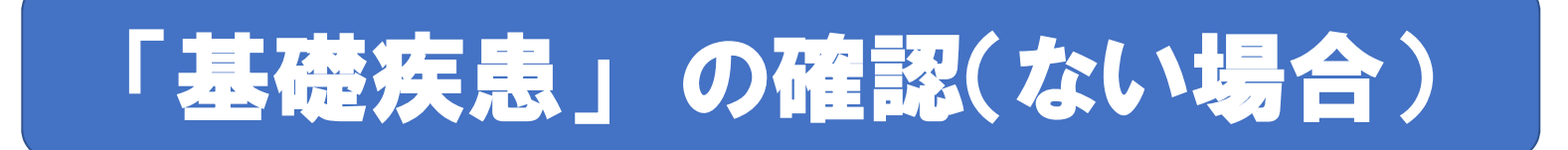

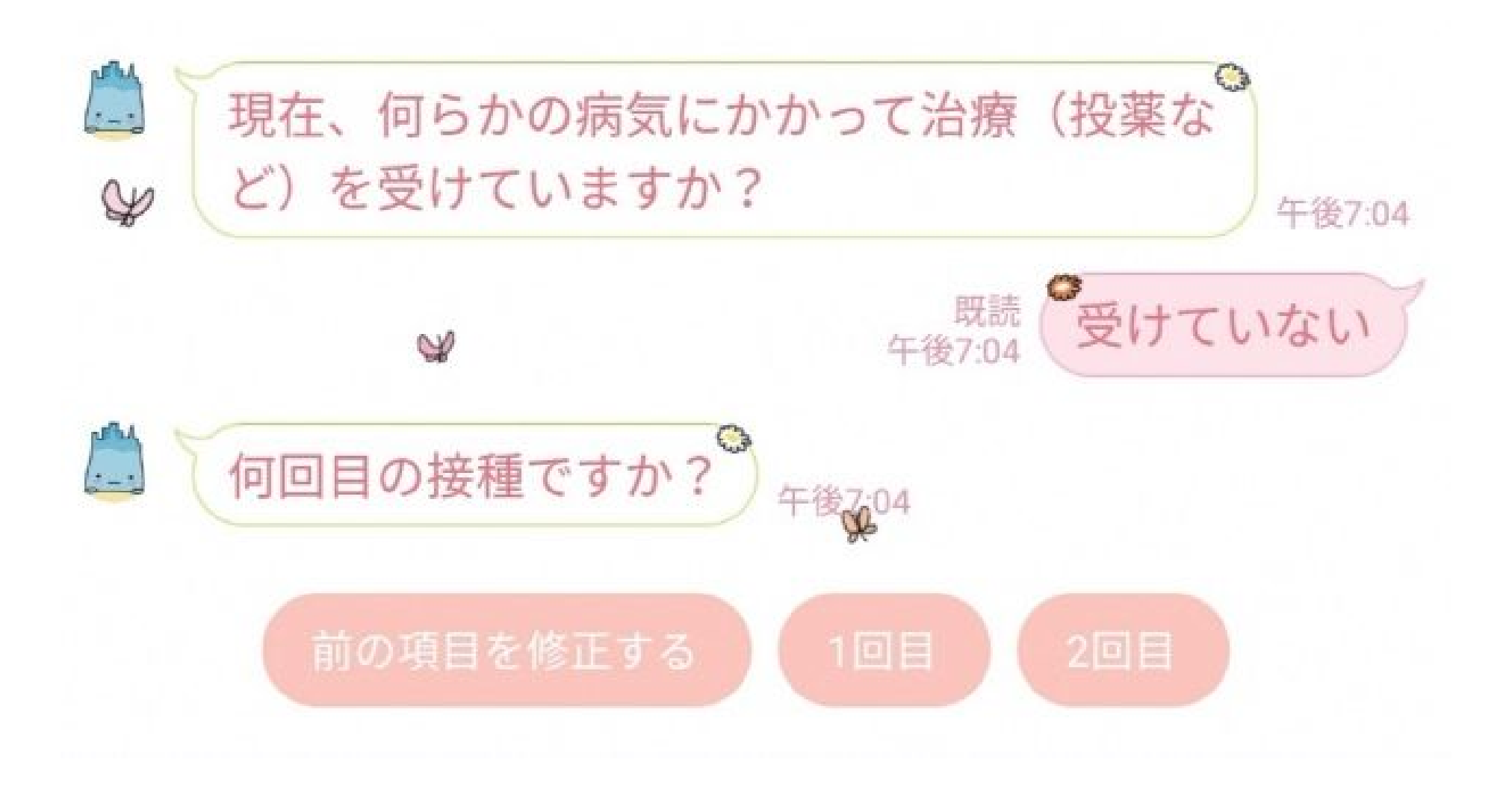

# 「券番号」の入力

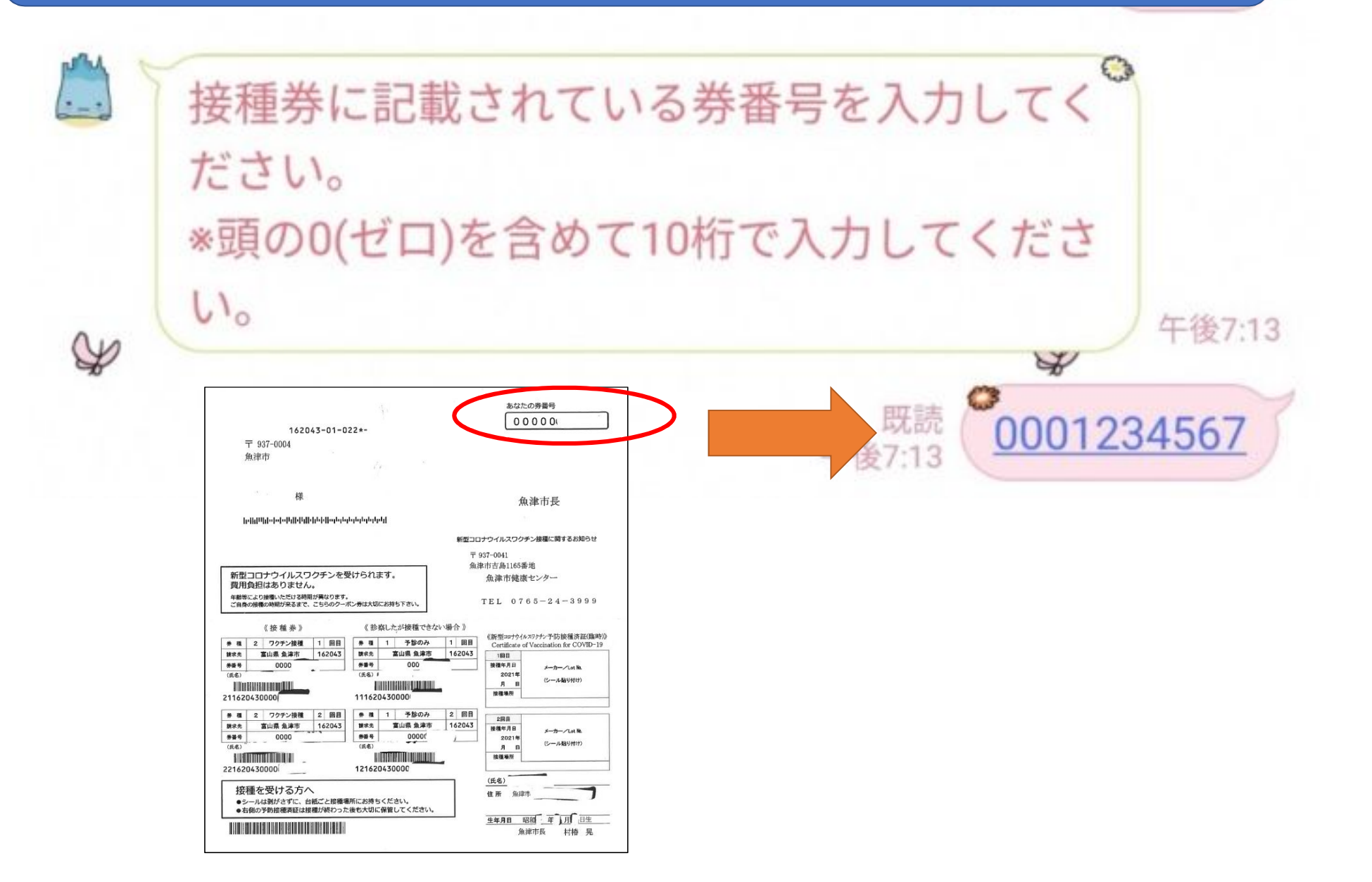

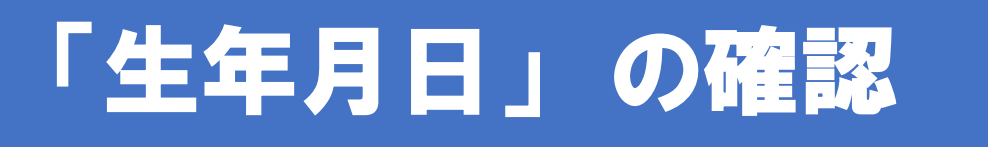

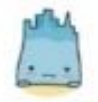

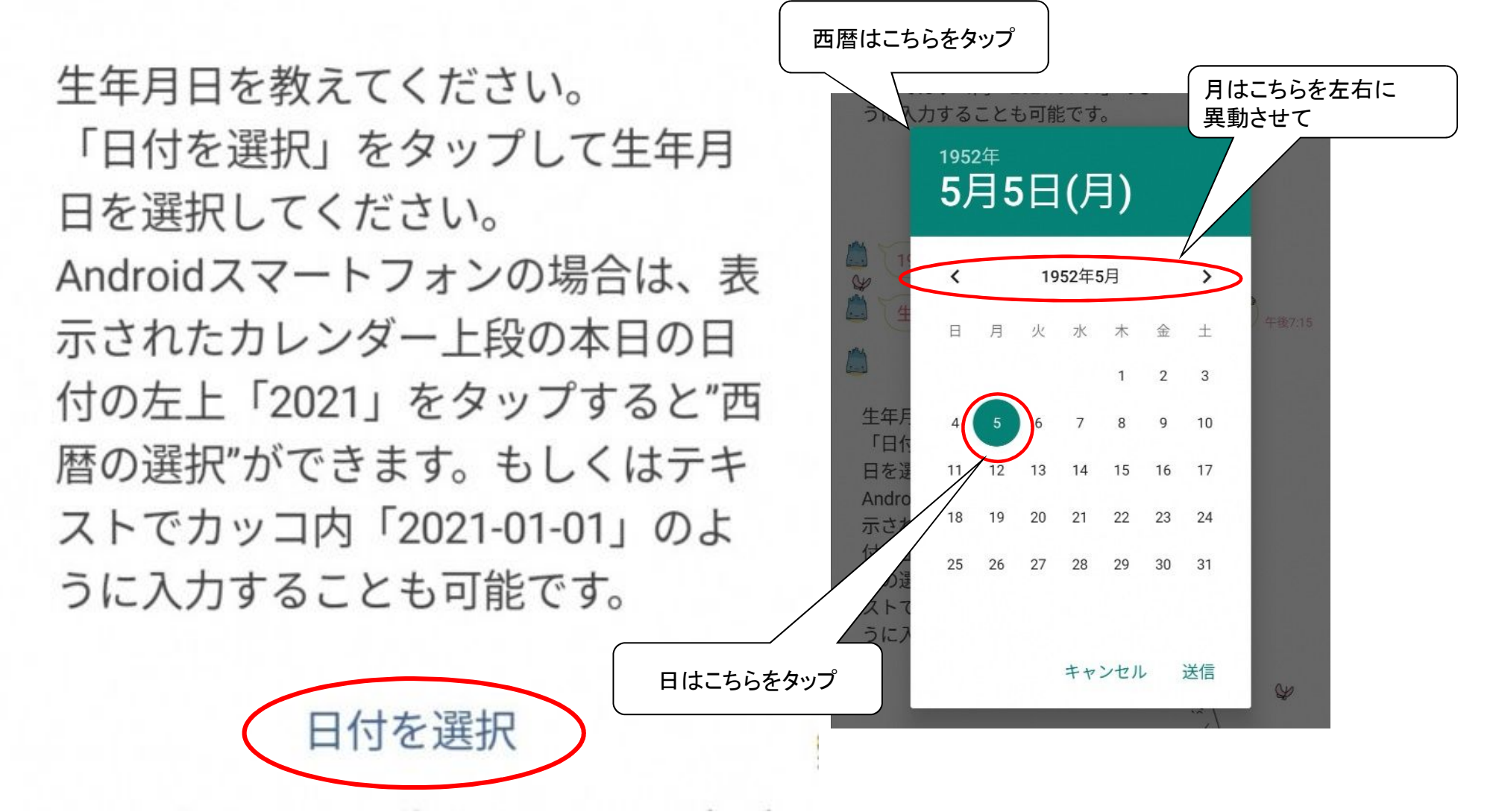

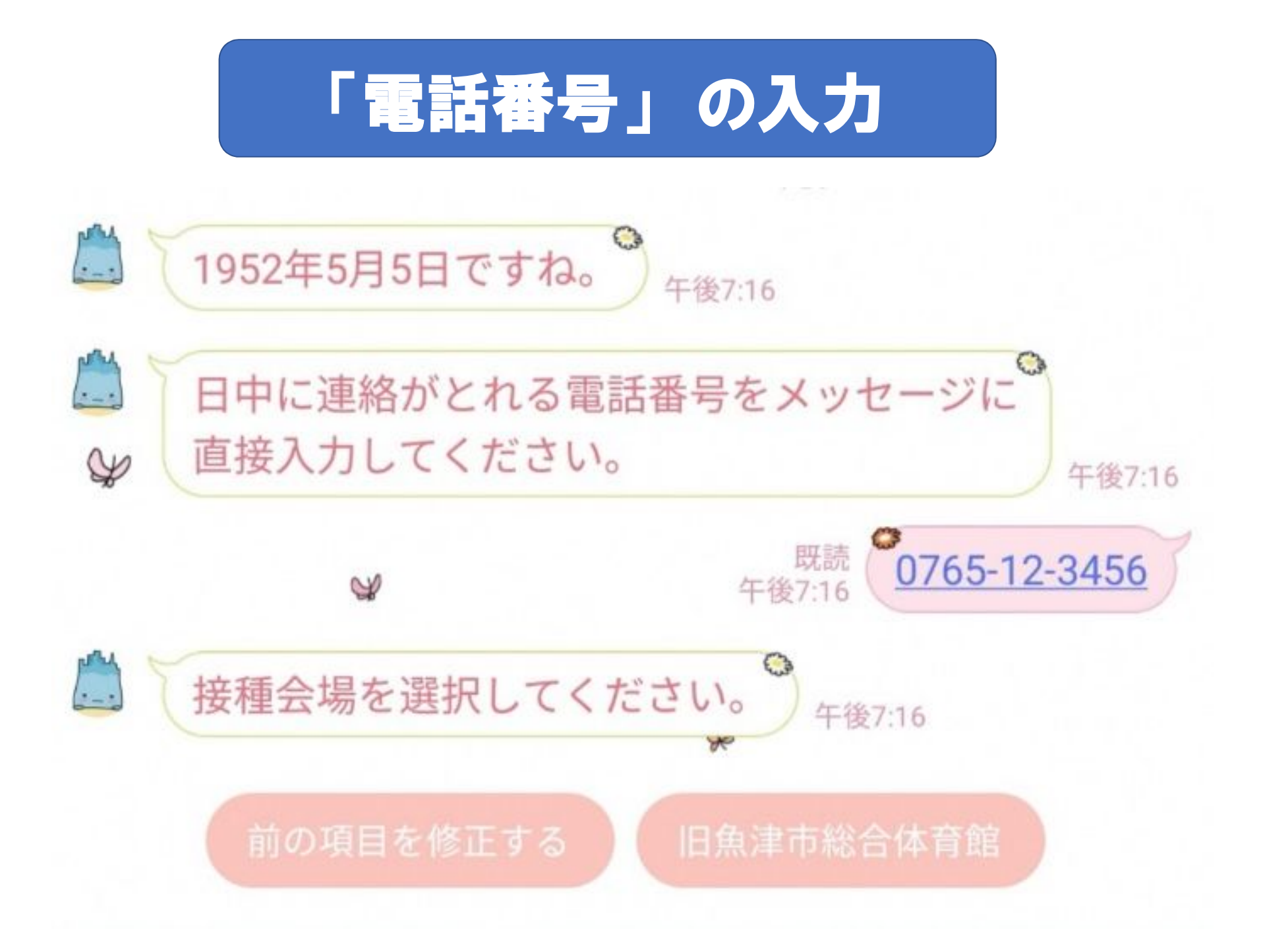

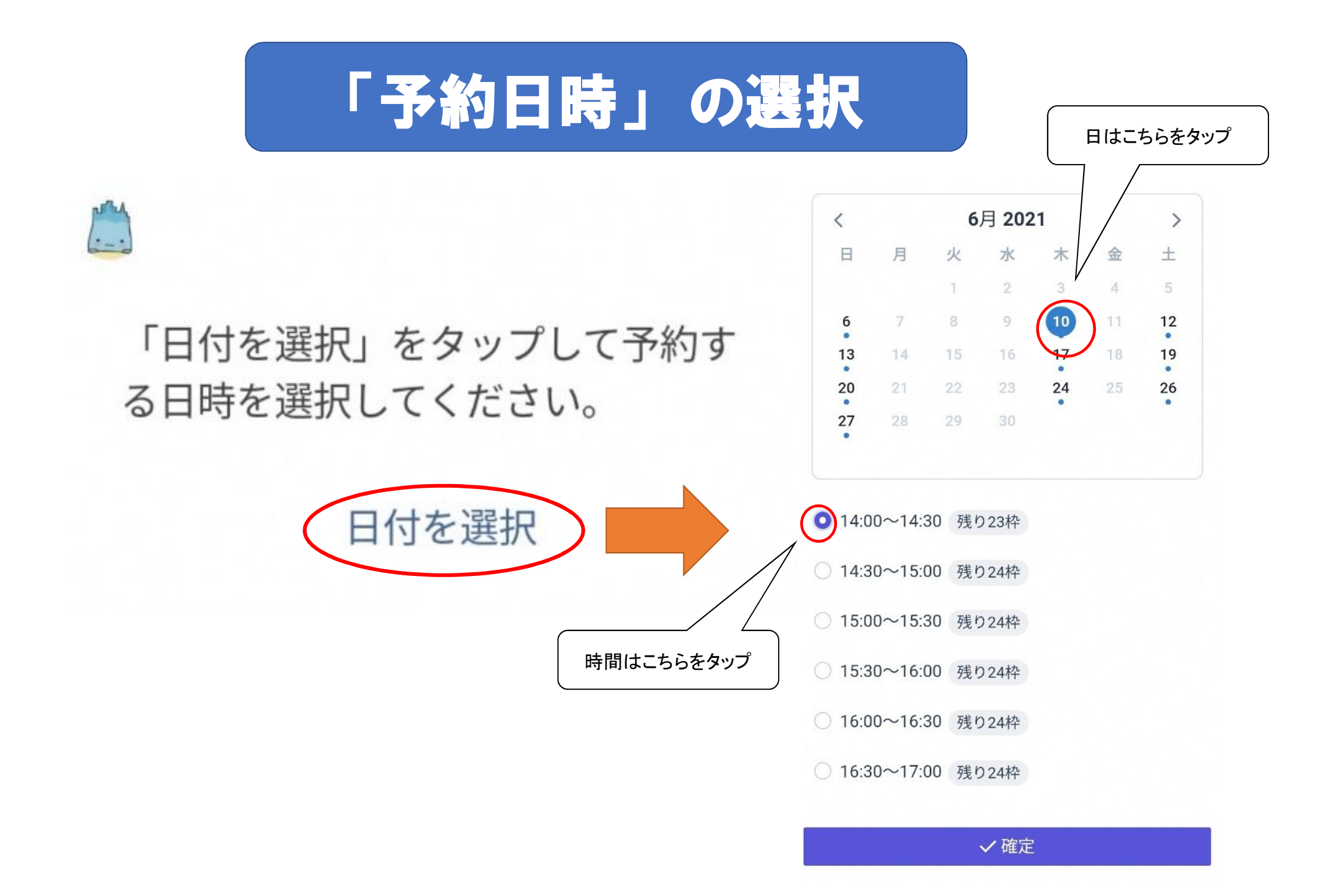

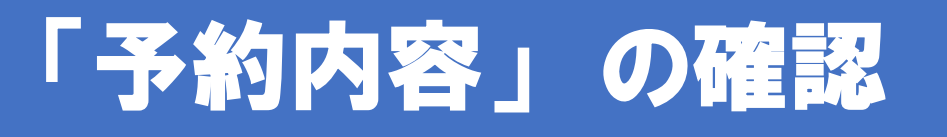

### 予約内容の確認

| 接種回数  | 1回目                    |
|-------|------------------------|
| 接種券番号 | 0001234567             |
| 接種会場  | 旧魚津市総合体育館              |
| 予約枠   | 2021年6月10日 14:00~14:30 |

予約内容を確認し問題なければ予約ボタンを タップしてください。

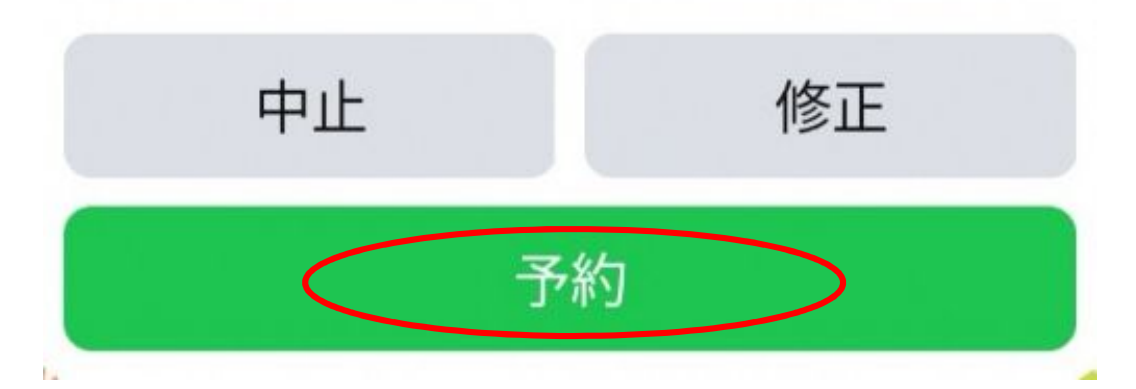

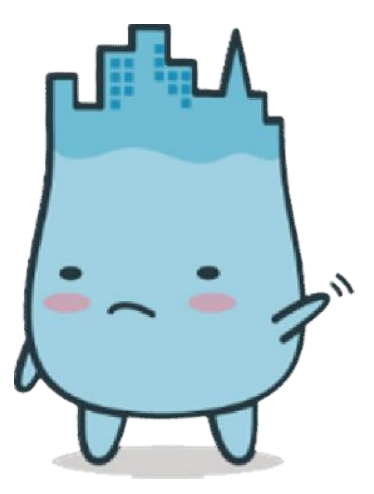

# 「予約」の完了

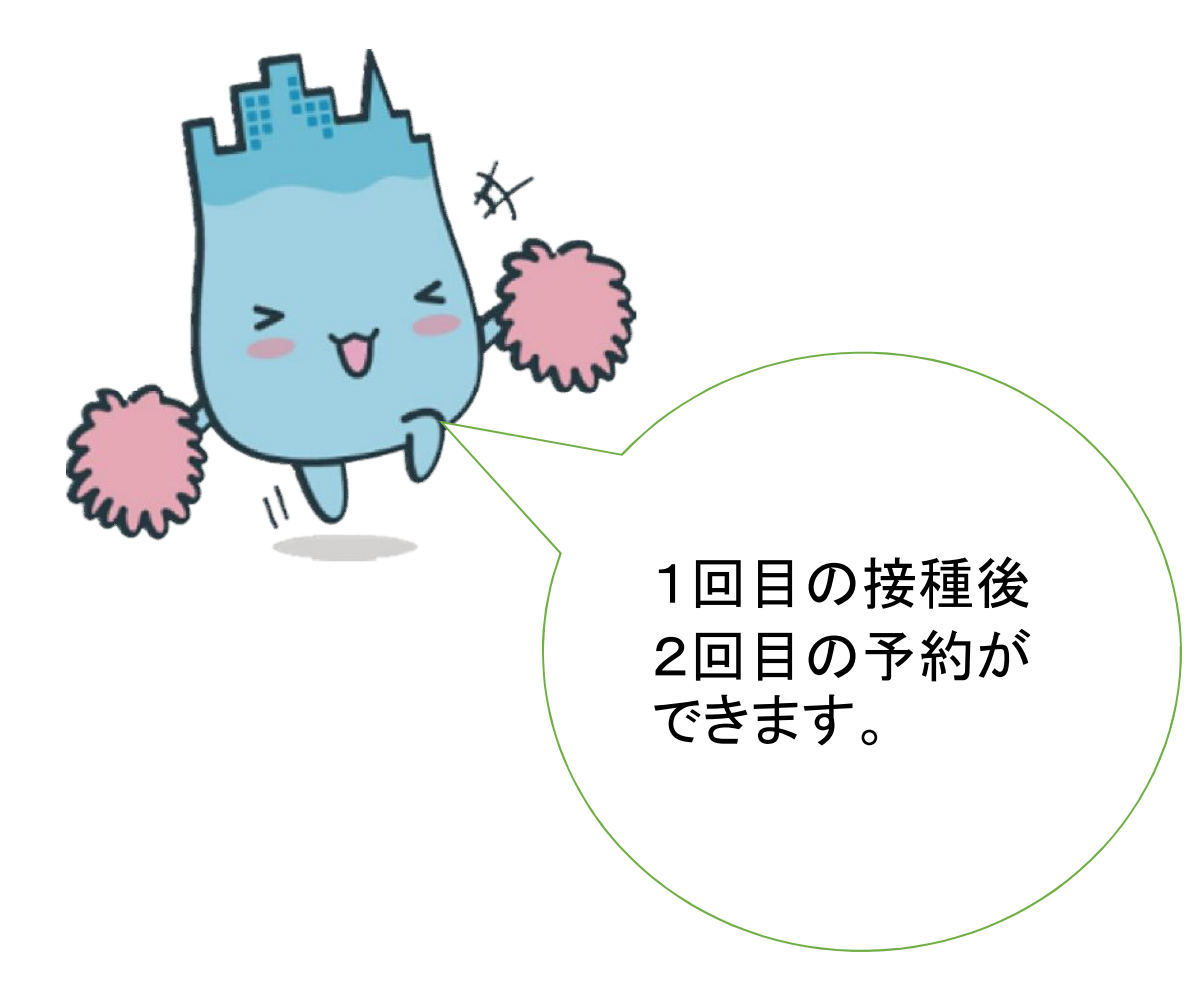

#### 予約が完了しました。

| 予約番号  | RSV-0000051            |
|-------|------------------------|
| 接種券番号 | 0001234567             |
| 接種会場  | 旧魚津市総合体育館              |
| 予約枠   | 2021年6月10日 14:00~14:30 |

【接種当日に必要なもの】

・予診票(必要事項を記入)

・接種券シール(切り離さないでください)

・本人確認書類(保険証など)、お薬手
帳

【接種当日の注意事項】

・肩を出しやすい服装でお越しください。

【予約日の変更・キャンセル】

魚津市公式LINEのメニューから「新型コ ロナウイルス集団接種予約」をタップして 「予約確認・取消」を選択してください。予 約日を変更する場合は、予約を取り消した 後、新規に予約を行ってください。

以上で手続きは終わりです。